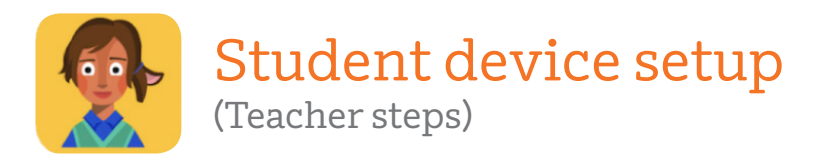

# Preparing student devices:

# 1. Create a bookmark to Amplify Reading: K-2

We recommend making a bookmark to Amplify Reading: K–2 on **each** device to make it easy for students to get started. Amplify Reading: K-2 can be used on Windows Devices, Chromebooks, and iOS devices with iOS10.3+. Follow the instructions below to create the bookmark for **each** device type:

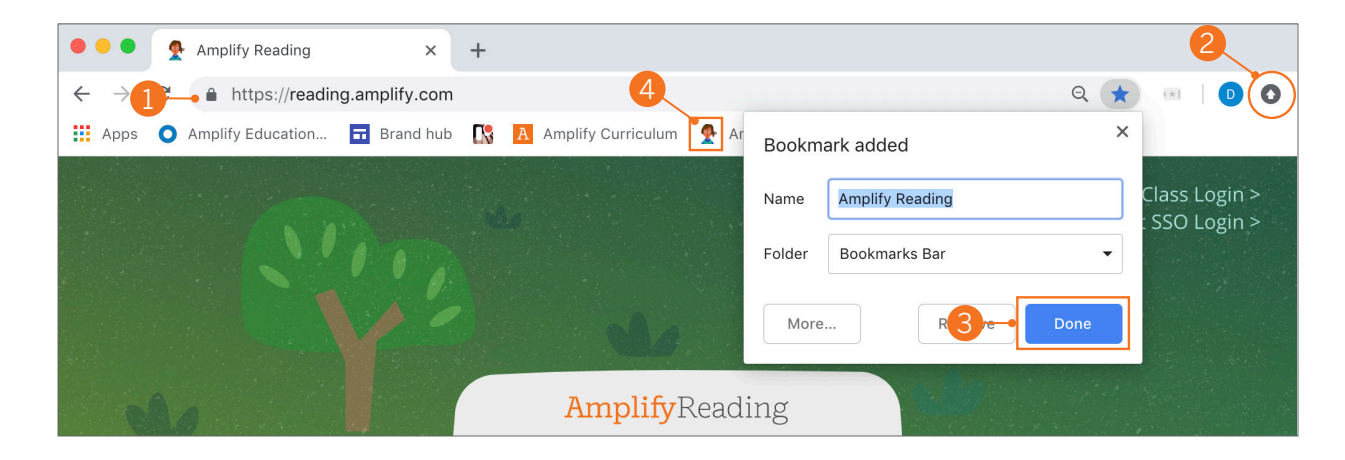

### Windows devices / Chromebook:

- 1. With an active internet connection, open a **Chrome** browser window and go to **reading.amplify.com**
- 2. From the login page, click the **Settings** () icon in the upper-right corner. Select **Bookmarks** and Bookmark this page.
- 3. Make sure that **Amplify Reading: K-2** is the name and **Bookmarks bar** is selected as the **folder**. Click **Done**.
- **4.** The **Amplify Reading: K-2 bookmark** is added to the bookmark bar at the top of the page.
- 5. Double-click the icon to open Amplify Reading: K-2.

### iOS devices:

- 1. With an active Internet connection, open a **Safari** window and go to **reading.amplify.com**
- **2.** From the login screen, tap  $\triangle$  icon to the right of the address bar.
- 3. In the options that display, tap Add to Favorites.
- **4.** The Favorite Icon and its label will display on a confirmation screen. Tap **Save**.
- 5. The Amplify Reading: K-2 icon is added to the Favorites screen.
- 6. Tap the Favorites screen in Safari to open Amplify Reading: K-2.

# Amplify Reading | K-2

## 2. Enable Class Login

Each class has a unique 3-digit code that allows students to login easily by entering the class code and then finding their student login ID from a list.

#### Enable Class Login > Student SSO Login > **Amplify**Reading **Amplify**Reading Welcome to Login **Class Login** Amplify. Username SSO to enable Class Login Staff Login To continue, first log in with your **mCLASS** account. Password Lusername Sign in with your organizational account Forgot pase meone@example.com Password Or login in with your SSO domain: What is my SSO don Go Forgot Password? Enter your full LAUSD email address and password to By logging in, you agree that your use o this Amplify product is subject to our Terms of Use and Privacy Policy. Log In. e.g (msmith@lausd.net, mary.smith@lausd.net) < Back © 2013-2019 Amplify Education. Inc. All rights reserved

Follow the steps below to enable this on **each** student device.

- 1. Teachers will navigate to reading.amplify.com or Amplify Reading bookmark.
- 2. Click Enable Class Login.
- 3. Click here to enable Class Login through SSO
- 4. Type LAUSD as your SSO domain.
- 5. Login with your teacher district credentials.